#### ▲画面の紹介に戻る

| 1 | a 🦻 ⊁ 😵  | 11本文 2資料 3通読 | 4法華 5年表 66年        | 書 2書出 22検索 24 24 25 25 25 25 25 25 25 25 25 25 25 25 25                   | <u>^</u> |  |  |
|---|----------|--------------|--------------------|---------------------------------------------------------------------------|----------|--|--|
| 1 | Иука-    | A V          |                    | _ Ξ [ ] 付け機能はありません ① 172 /172                                             |          |  |  |
| I | 本尊No.    | 79           | 脇書                 | 弘安元年太才戊寅八月日 / 日頂上人授与之 (日興筆)因幡国富城入道息                                       |          |  |  |
|   | 出典(番号·頁) | 本尊集053       |                    | 伊予阿闍梨日頃 舍弗叔仙房付属之                                                          |          |  |  |
|   | 書題       | 日蓮           | 揩文                 | 有供養考婦過十号 / 芳悩利考爾硫七公 / 読考闡罪於無關 / 讃考積怎樣                                     |          |  |  |
|   | 形態       | 真筆           | - MARK             | 安明                                                                        |          |  |  |
|   | 飛年       | 弘安01年08月     | 2                  |                                                                           |          |  |  |
|   | 西暦       | 1278         |                    |                                                                           |          |  |  |
|   | 授与者      | 日頂上人         | 國顕讚文               | 仏滅度後二千二百三十 / 余年之間一閻浮提之 / 内未曾有大 / 漫荼羅也                                     |          |  |  |
|   | 所蔵       | 静岡·村松海長寺     | ·                  |                                                                           |          |  |  |
|   | 寸法(丈×幅)  | 94.5×52.4 cm | the star formation |                                                                           |          |  |  |
|   | 紙数       | 3枚継ぎ         | 参考資料               | *1/富要」8巻222頁。*1 興全」139頁。*1 上代事典」655頁。*1日亨本尊鑑<br>」42頁。*「日蓮聖人真蹟の世界(上)」237頁。 |          |  |  |
|   | 通称       |              |                    |                                                                           |          |  |  |
|   |          |              | 備考                 |                                                                           |          |  |  |
|   |          |              |                    |                                                                           |          |  |  |
|   |          |              |                    |                                                                           |          |  |  |
|   |          |              |                    |                                                                           |          |  |  |

本尊資料フォーム画面

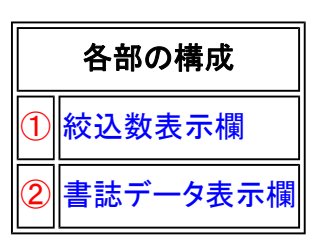

本尊資料フォーム画面は、曼荼羅本尊に関する資料集です。真蹟・模写・曾存の記録のあるものはすべて収録してあります。

《本尊資料フォーム画面専用機能》

※本尊資料画面は、本尊に関する諸資料が記録されています。この画面には共通ボタン以外の特別なボタン はありません。

①絞込数表示欄……全文検索した絞込数を表示します。

## 103 /172

②書誌データ表示欄……本尊の書誌データを表示しています。書誌データは、本尊No.、出典、書顕、形態、系年、西暦、授与者、所蔵、寸法、紙数、通称、脇書、讃文、図顕讃文、参考資料、備考と、多岐にわたっています。

| 本蓴No.    | 80           | 脇書   | 弘安元年太才戊寅八月日                                                                       |
|----------|--------------|------|-----------------------------------------------------------------------------------|
| 出典(番号·頁) | 本尊集054       | 鐵文   | 有供養者福過十号 / 若悩乱者頭破七分 / 誘者開罪於無間 / 讃者積福於<br>安明                                       |
| 書類       | 日蓮           |      |                                                                                   |
| 形態       | 真筆           |      |                                                                                   |
| 飛年       | 弘安01年08月     |      |                                                                                   |
| 西曆       | 1278         |      |                                                                                   |
| 授与書      | 〔肖明員〕        | 区顕微文 | <ul> <li>仏滅度後二千二百三十 / 余年之間一間浮提之 / 内未曽有大 / 漫茶羅也</li> <li>※「門下歴代本尊集成」11。</li> </ul> |
| 所蔵       | 京都·本能寺       |      |                                                                                   |
| 寸法(丈×幅)  | 95.5×53.0 cm |      |                                                                                   |
| 紙数       | 3枚継ぎ         | 参考資料 |                                                                                   |
| 通称       |              |      |                                                                                   |
|          |              | 備考   | *授与書を削損した形跡あり。                                                                    |
|          |              |      |                                                                                   |
|          |              |      |                                                                                   |

### 《本尊資料フォーム画面への移動》

本尊資料フォーム画面への移動は、メインメニューの <sup>6</sup>.辞書 本尊、または<sup>2本尊</sup>のある各フォーム画面上から、 それらをクリックして移動します。

# 《本尊資料の検索·絞込》

検索・絞り込みは融通の効く機能となっています。よって他のフォーム画面のように結果のキーワードに【】の印付けをすることはできません。

#### 《年表・西暦換算フォーム画面とのリンク》

なにも入力のない状態で、

①5年表をクリックすれば、年表の該当行にリンクします。

②同様にして
5年表
の右端の赤線(5年秋)をクリックすれば、[脇書]の年月日文字列(内容は[系年]とほぼ同じ)で換算をした西暦換算画面にリンクします。

▲<u>このページの先頭に戻る</u>

/──\_ 戻る(辞書) 画面選択 次へ(位置検索)\_┏━ヘ